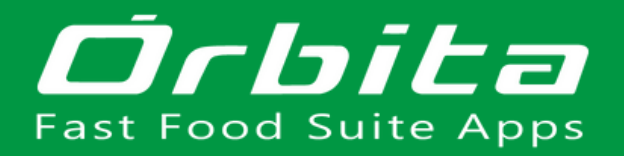

# MANUAL SISPOT MÓVIL

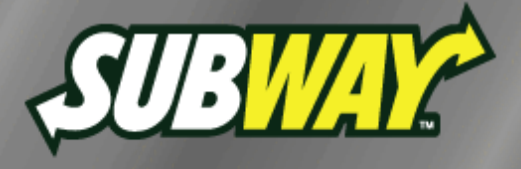

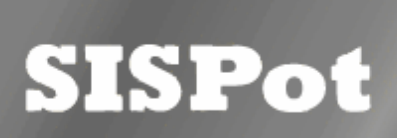

ÍNDICE

### 02 INGRESO

03 MÓDULO SISMANFX

15 MÓDULO SISASSETS

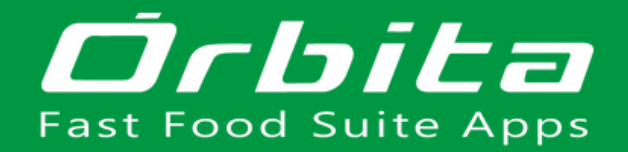

### INGRESO

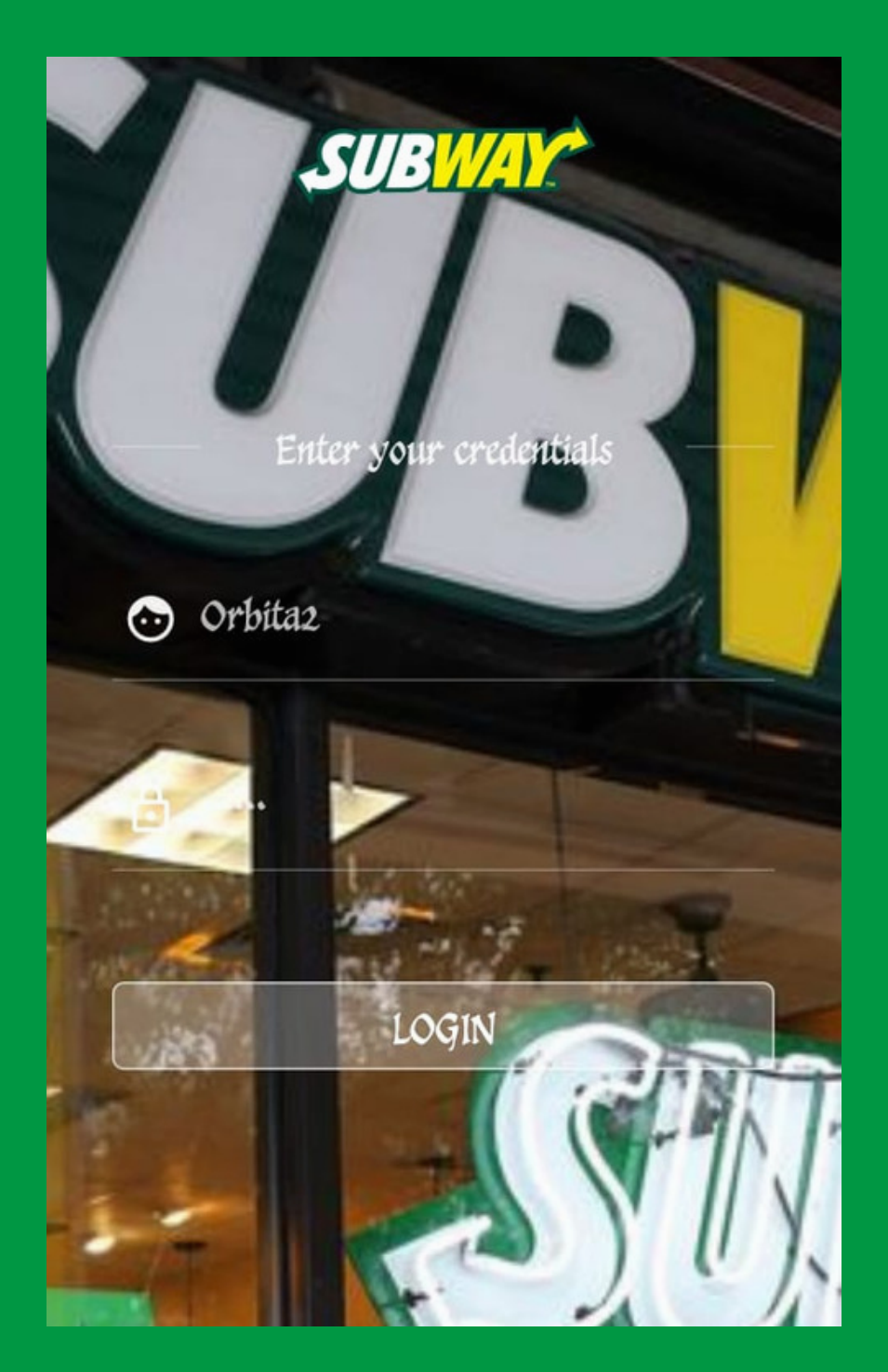

### SE ACCEDE CLICKENDO LOGIN.

Se ingresa:

- usuario
- contraseña

## / MÓDULO SISMANFX /

### INGRESAR A SISMANFX.

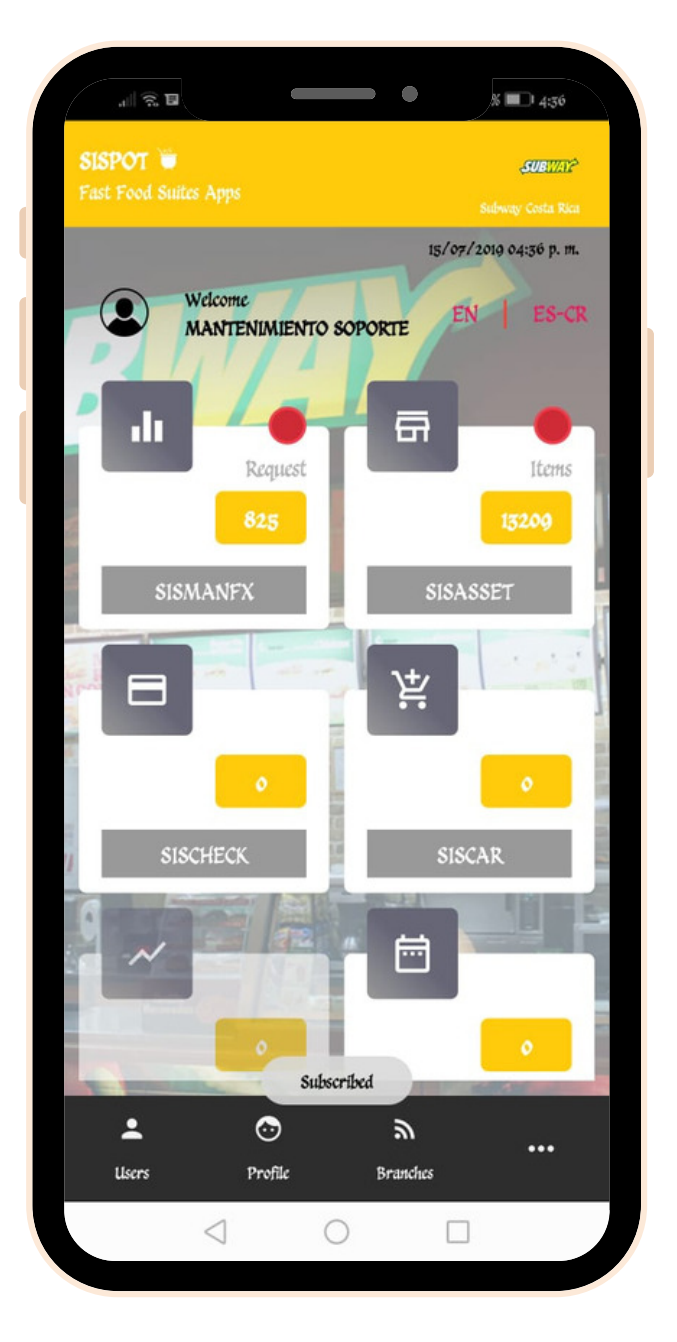

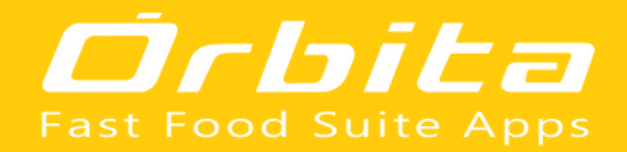

### EDITAR SOLICITUDES

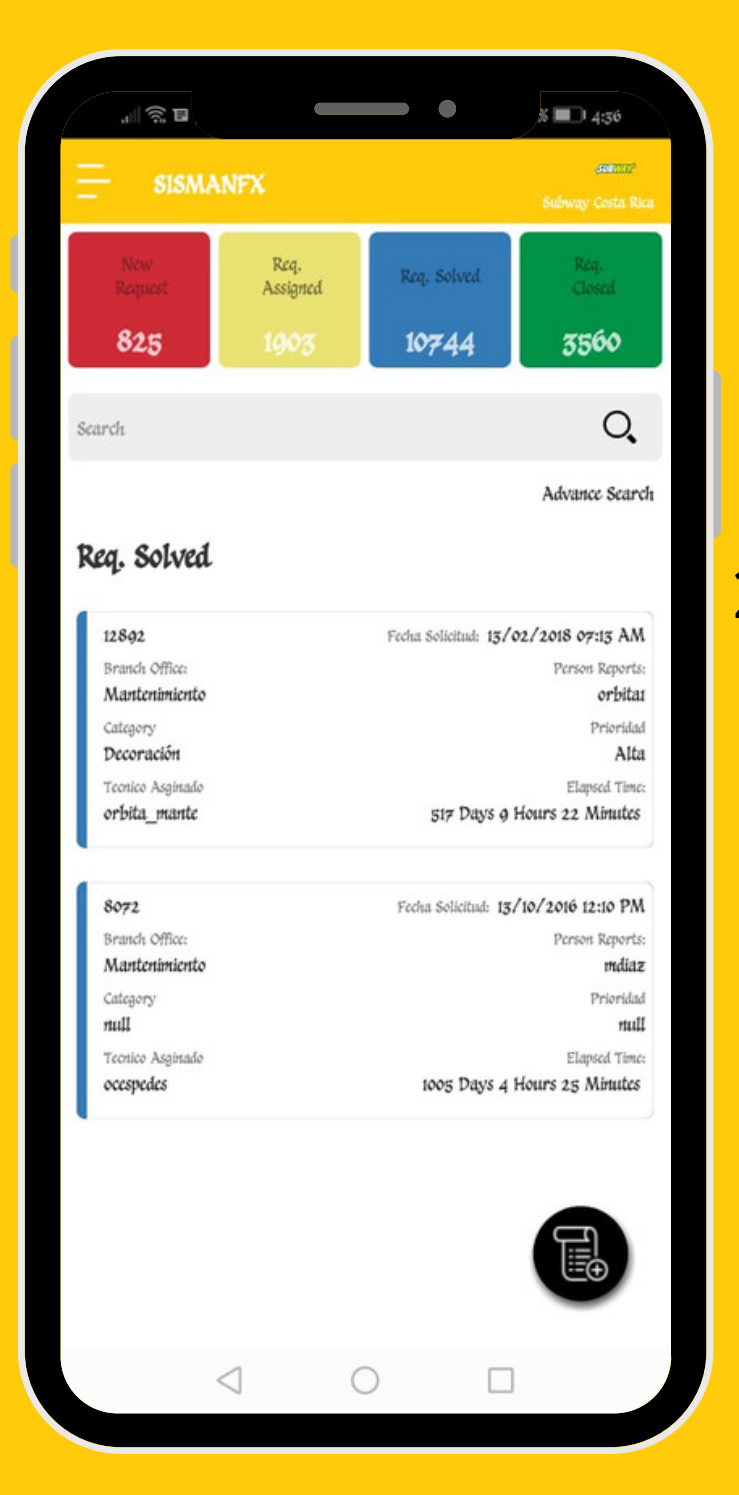

 SE ESCOGE EL TIPO DE SOLICITUD.
 SE ESCOGE LA SOLICITUD A EDITAR.

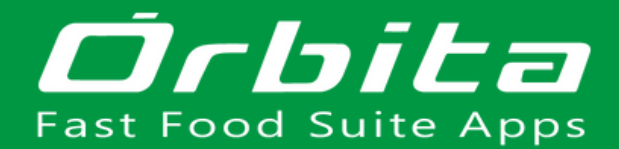

| #17484                             | Baja                                                                                                    | 25/03/2019 12:02 p. 1                                                                     |
|------------------------------------|----------------------------------------------------------------------------------------------------|-------------------------------------------------------------------------------------------|
| Branc<br>Mall :<br>Person<br>yaray | h Office:<br>San Pedro<br>1 Reports:<br>a                                                                                                    | Asignada                                                                                  |
| Hornos                             | > Horno para Pan                                                                                                    |                                                                                           |
| Detail<br>Horne                    | Problem:<br>para Pan: Se solicita Calibrar la tem                                                                                                    | peratur                                                                                   |
| Revision<br>MSP-                   | m Team Code:<br>21 <del>-635</del>                                                                                                    |                                                                                           |
| Reque<br>Mante                     | st type:<br>nimiento                                                                                                    |                                                                                           |
| Image                              |                                                                                                    |                                                                                           |
| Record                             | ŧ                                                                                                    |                                                                                           |
| Recorn                             | t<br>y:<br>Dial                                                                                                    | anostico Tecnico                                                                          |
| Record                             | e<br>yamileth araya Monge                                                                                                    | gnostico Tecnico                                                                          |
| Histor                             | t<br>y<br>YAMILETH ARAYA MONGE<br>Branch Office: «Mantonimionto<br>Description<br>Solicitud Asignada                                                              | oz/o4/2010 0552 AM<br>Oz/04/2010 0552 AM<br>Cierre Caso                                   |
| Histor                             | gy Dia<br>YAMILETH ARAYA MONGE<br>Branch Office: oManteniniento<br>Description<br>Solicitud Asignada                                                              | gnostico Tecnico<br>oz/o4/1010 0552 AM.<br>Cierre Caso<br>Cancelar<br>oz/o4/1010 0522 AM. |
| Record                             | 2 Dia<br>2 Dia<br>2 VAULETH ARAYA MONGE<br>2 Solicitud Asignada<br>2 VAULETH ARAYA MONGE<br>2 NAULETH ARAYA MONGE<br>Branch Office: «Mantenimiento<br>Deceription | gnostico Tecnico<br>oz/o4/1010 0552 AM<br>Cierre Caso<br>Cancelar<br>oz/o4/2010 0527 AM   |

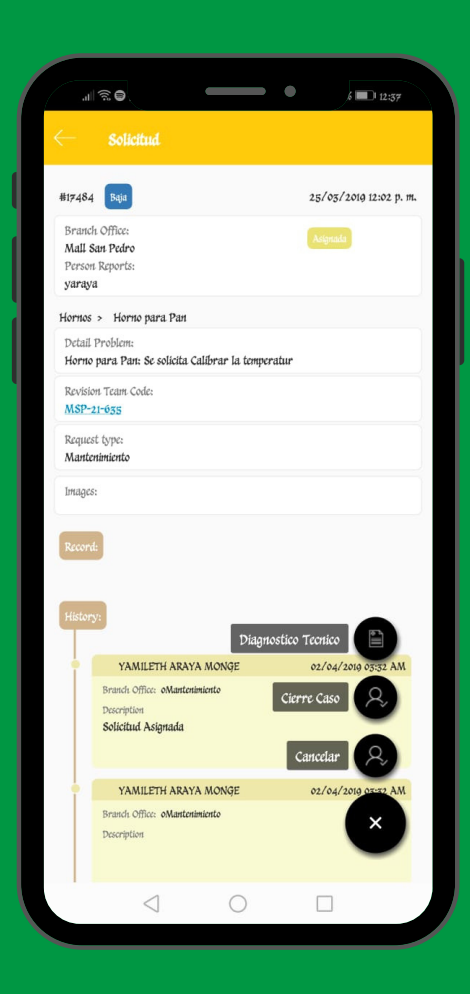

| Solicitud                                                           |                       |
|---------------------------------------------------------------------|-----------------------|
| 118675                                                              | 17/06/2019 05:23 a.m. |
| Branch Office<br>Mall San Pedro<br>Person Reports:<br>yaraya        | Naevo                 |
| Equipos Refrigerado > Camaras de 3                                  | s puertas             |
| Deagnostico                                                         |                       |
| Solucion                                                            |                       |
| Finalipor                                                           | **                    |
| Detail Problem:<br>Camara congelacion 3 puertas:Una de              | : las manillas d      |
| Revision Team Code:<br>MSP-21-074<br>Request type:<br>Mantonimionto | Actualiza Asignacion  |
| images:                                                             | Cierre Caso           |
|                                                                     |                       |
| Record                                                              | Cancelar              |
| Record:<br>History:                                                 | Castedar &            |
| Record:                                                             |                       |

DE ACUERDO A LA SOLICITUD., PUEDEN HABER TRES OPCIONES DIFERENTES: • DIÁGNOSTICO TÉCNICO • ACTUALIZA

- ASIGNACIÓN
- FIRM RATING
- Y CIERRE DE CASO - CANCELAR

### DIÁGNOSTICO TÉCNICO

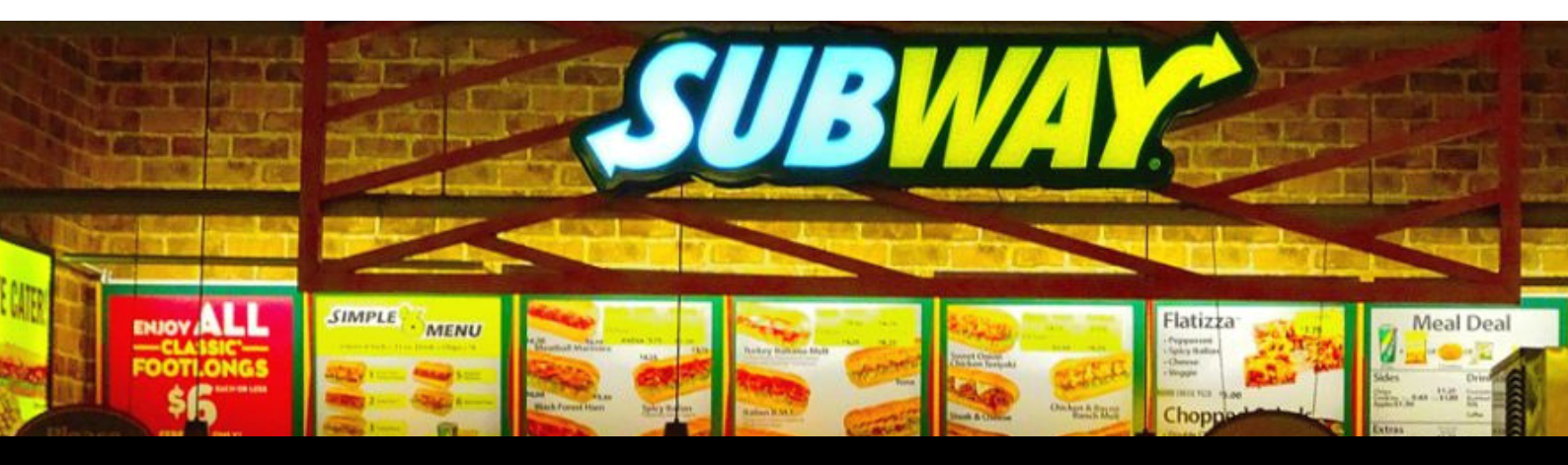

SE LLENAN LOS ESPACIOS Y PARA GUARDAR LA INFORMACIÓN SE CLICKEA EN SALVAR DIAGNOSTICO TÉCNICO

Service O Activo

Enter Service

Doagnostico

Enter Diagnostico

#### Solucion

Enter solucion

### ACTUALIZA ASIGNACIÓN

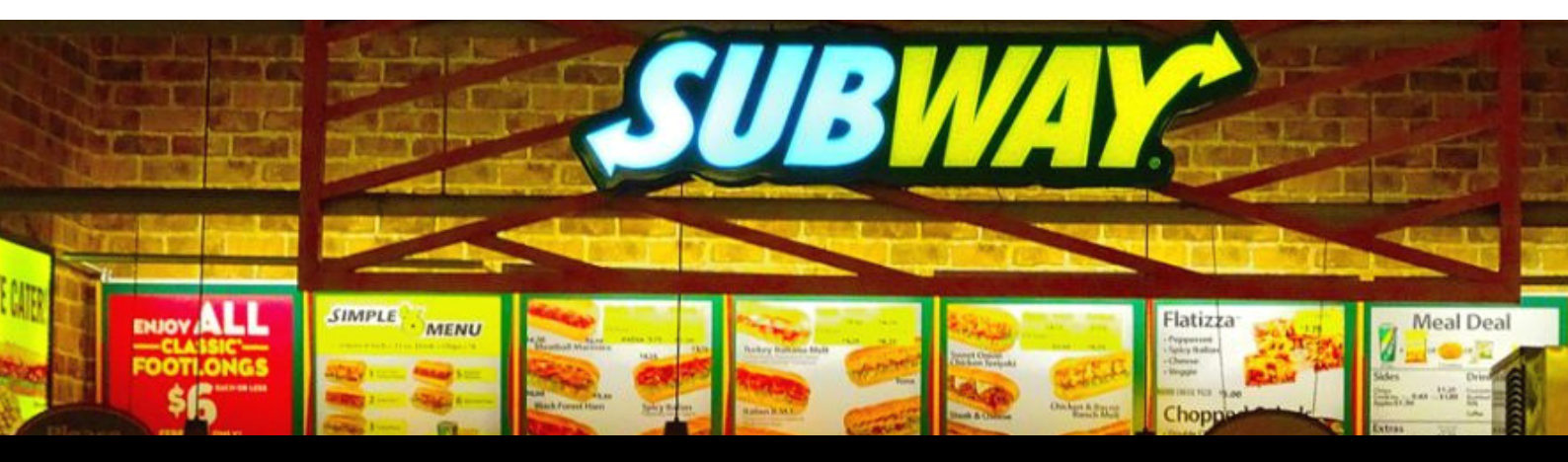

SE LLENAN LOS ESPACIOS Y PARA GUARDAR LA INFORMACIÓN SE CLICKEA EN SALVAR

| glopez         |  |  |
|----------------|--|--|
| Hora Final     |  |  |
| Set hora final |  |  |
| Prioridad      |  |  |
| Notas          |  |  |
| I              |  |  |
|                |  |  |

ACTUALIZA ASIGNACION

Tecnico Asginado

CANCELAR SALVAR

### **FIRM RATING**

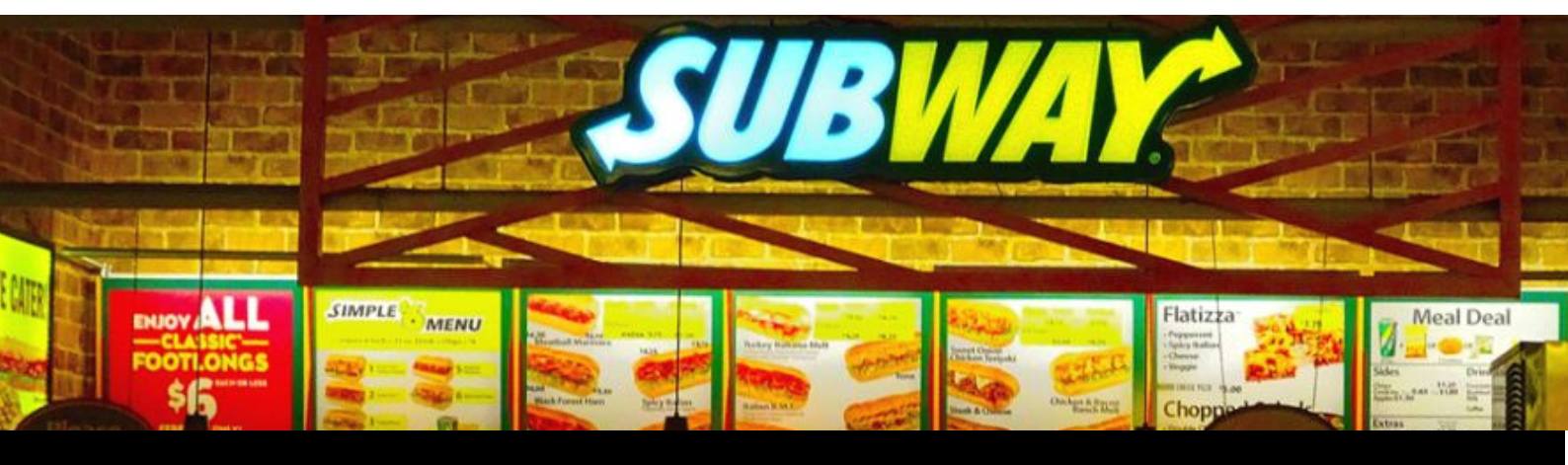

SE LLENAN LOS ESPACIOS, SE CALIFICA POR ESTRELLAS Y PARA GUARDAR LA INFORMACIÓN SE CLICKEA EN SALVAR

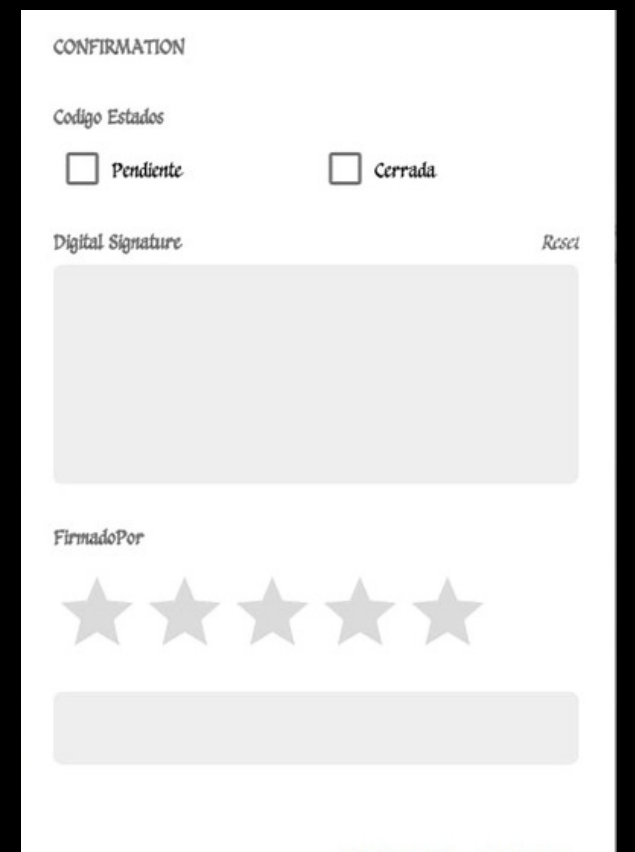

CANCELAR SALVAR

### **CIERRE CASO**

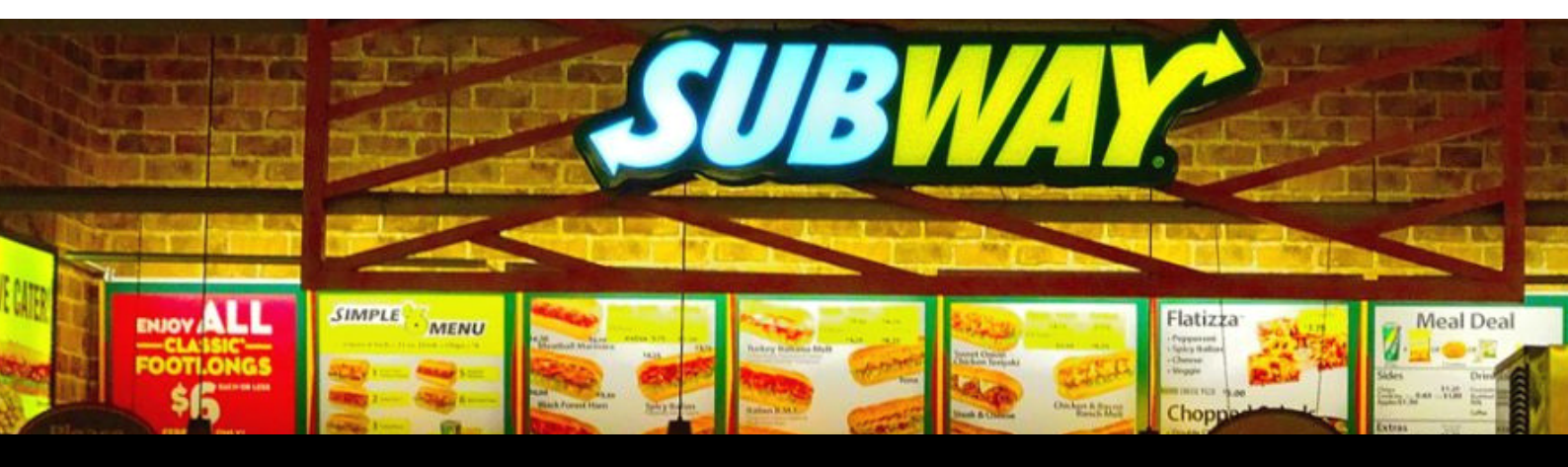

SE LLENAN LOS ESPACIOS Y PARA GUARDAR LA INFORMACIÓN SE CLICKEA EN SALVAR ACTUALIZA ASIGNACION

Tecnico Asginado

glopez

Hora Final

Set hora final

Prioridad

Notas

CANCELAR SALVAR

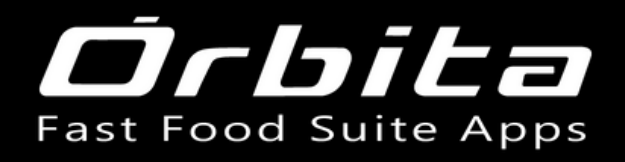

## OTROS DETALLES A EDITAR

Add History:

Record Audio

Show Image

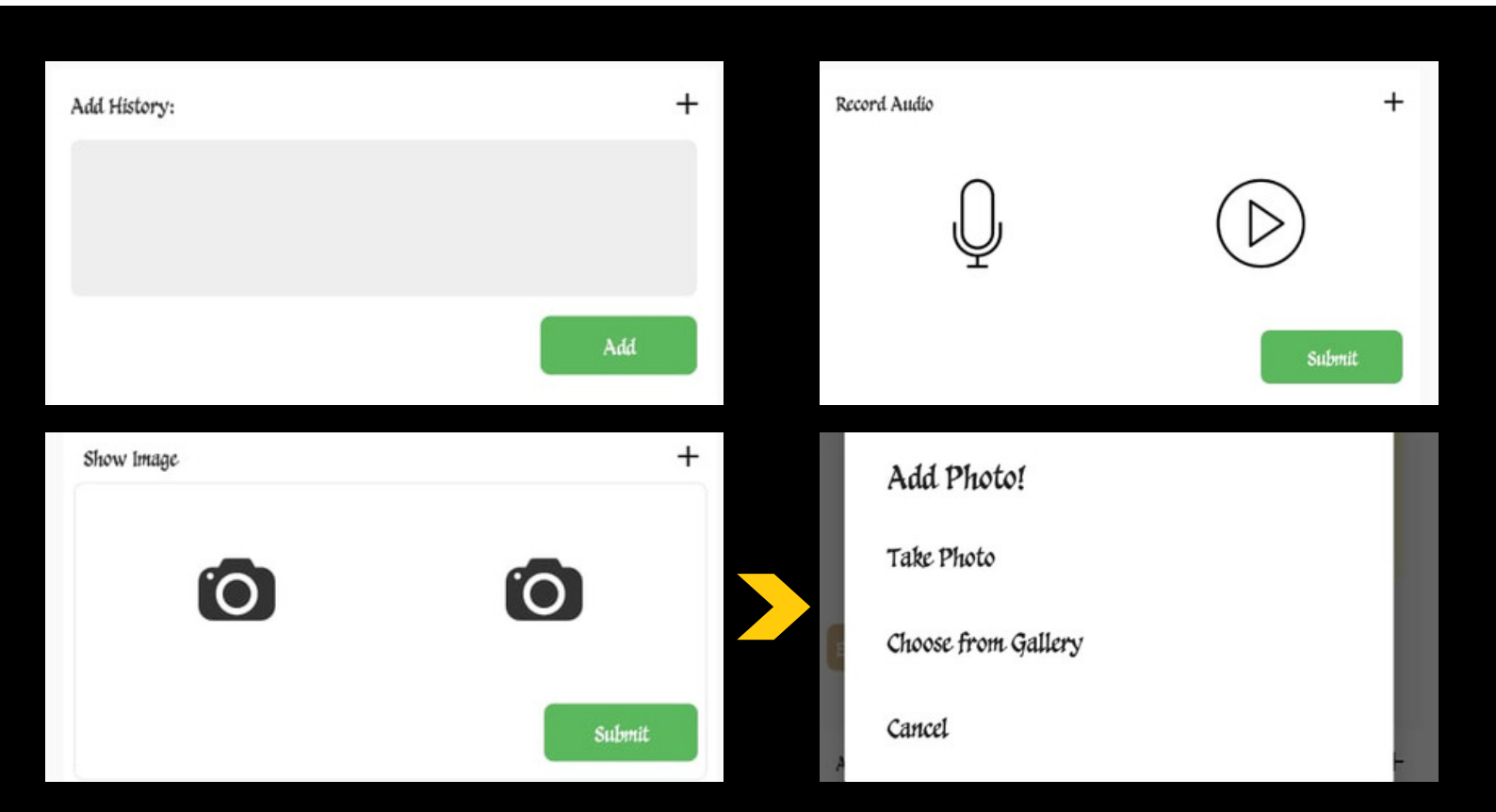

+

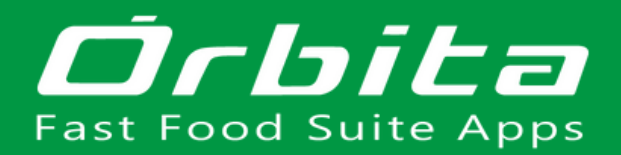

### CALENDARIO

|                                                                     | = sismanfx                                                                          |
|---------------------------------------------------------------------|-------------------------------------------------------------------------------------|
| Mantenimiento Soporte<br>Administrador Sistema<br>Mall San<br>Pedro | New<br>Request<br>9                                                                 |
| 1rticio                                                             | Search                                                                              |
| 🗐 Solicitud                                                         | New Request                                                                         |
| Calendario                                                          | 18675<br>Branch Office:                                                             |
| Inventory items                                                     | Mall San Pedro<br><sup>Category</sup><br>Equipos Refrigerado                        |
| ? Scan barcode                                                      | Teonico Asginado                                                                    |
| ? Ayuda                                                             | 18674                                                                               |
| ③ Branches                                                          | Mall San Pedro<br>Category                                                          |
| ? Maps                                                              | Tecnico Asginado                                                                    |
| [→ Salir                                                            |                                                                                     |
|                                                                     | 18673<br>Branch Office:<br>Mall San Pedro<br>Category<br>Hornos<br>Tecnico Asginado |
|                                                                     |                                                                                     |

EN EL MENU LATERAL, ESCOGER CALENDARIO

| Ŧ                                                          | sisman                                             | IFX  |          |                              | Subwa                                    | aunterne <sup>s</sup><br>Ny Costa Rica                                         |
|------------------------------------------------------------|----------------------------------------------------|------|----------|------------------------------|------------------------------------------|--------------------------------------------------------------------------------|
| <                                                          |                                                    | AUGU | IST 2019 | 23                           |                                          | >                                                                              |
| s                                                          | м                                                  | т    | w        | т                            | F                                        | \$                                                                             |
| 28                                                         | 29                                                 | 30   | 31       | 1                            | 2                                        | 3                                                                              |
| 4                                                          | 5                                                  | 6    | 7        | 8                            | 9                                        | 10                                                                             |
| 11                                                         | 12                                                 | 13   | 14       | 15                           | 16                                       | 17                                                                             |
| 18                                                         | 19                                                 | 20   | 21       | 22                           | 23                                       | 24                                                                             |
| 25                                                         | 26                                                 | 27   | 28       | 20                           | 30                                       | 31                                                                             |
| 1                                                          | 2                                                  | 3    | 4        | 5                            | 6                                        | 7                                                                              |
| Search<br>Wed og                                           | z 08 2010                                          | • •  | 1        | 0 • 1                        | Adva                                     | Q<br>nce Search                                                                |
| 4740<br>Branc<br>Mall<br>Catego<br>null<br>Tecnic<br>hosas | h Office:<br>San Pedro<br>ory<br>vo Asginado<br>5a |      | Fecha    | a Solicitud: 03<br>1443 Days | 5/08/2015 0<br>Pers<br>EL<br>10 Hours 45 | 9:49 AM<br>on Reports:<br>adiaz<br>Prioridad<br>null<br>apsed Time:<br>Minutes |
| 1704<br>Branc<br>Mall<br>Catego                            | h Office:<br><b>San Pedro</b><br>ory               |      | Fech     | a Solicitud: 07              | <b>7/08/2014 (</b><br>Pers               | 08:41 AM<br>on Reports:<br>adiaz<br>Prioridad                                  |

AQUÍ SE MUESTRAN LAS SOLICITUDES POR DÍA

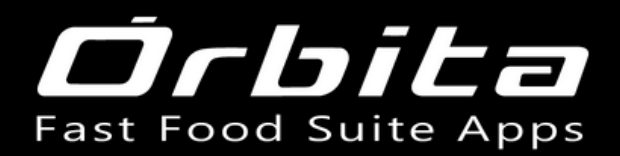

### SUCURSAL

|                                                                     | - sismanfx                                            |
|---------------------------------------------------------------------|-------------------------------------------------------|
| Mantenimiento Soporte<br>Administrador Sistema<br>Mall San<br>Pedro | Now<br>Request                                        |
|                                                                     | Search                                                |
| 🗋 Inicio                                                            |                                                       |
| Solicitud                                                           | New Request                                           |
| Calendario                                                          | 18675<br>Benedic Office                               |
| Inventory items                                                     | Mall San Pedro<br>Category                            |
| Scan barcode                                                        | Tecnice Asginado                                      |
| ? Ayuda                                                             | 18674                                                 |
| (?) Branches                                                        | Branch Office:<br>Mall San Pedro<br>Category          |
| ? Maps                                                              | Equipos Refrigerado<br>Tecnico Asginado               |
| [→ Salir                                                            |                                                       |
|                                                                     | 18673<br>Branch Office:<br>Mall San Pedro<br>Category |
|                                                                     | Hornos<br>Tecnico Asginado                            |
| $\triangleleft$ O                                                   |                                                       |

EN EL MENU LATERAL, ESCOGER BRANCHES

| Select branch            |  |  |
|--------------------------|--|--|
| Mantenimiento            |  |  |
| Yoses<br>YSS             |  |  |
| Alajuela<br>ALA          |  |  |
| Plaza<br>PZA             |  |  |
| Mall San Pedro<br>MSP    |  |  |
| Real Cariari<br>CAR      |  |  |
| Paseo Colon<br>COL       |  |  |
| Multiplaza Escazu<br>Mul |  |  |
| Plaza Mayor<br>PMA       |  |  |
| Plaza del Sol<br>SOL     |  |  |
| Sabana<br>SAB            |  |  |

A CONTINUACIÓN ESCOGER LA SUCURSAL

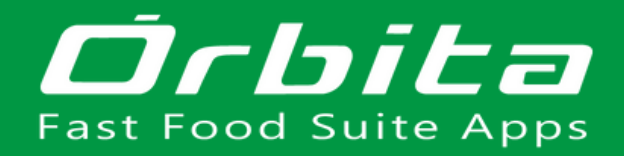

## NUEVA SOLICITUD

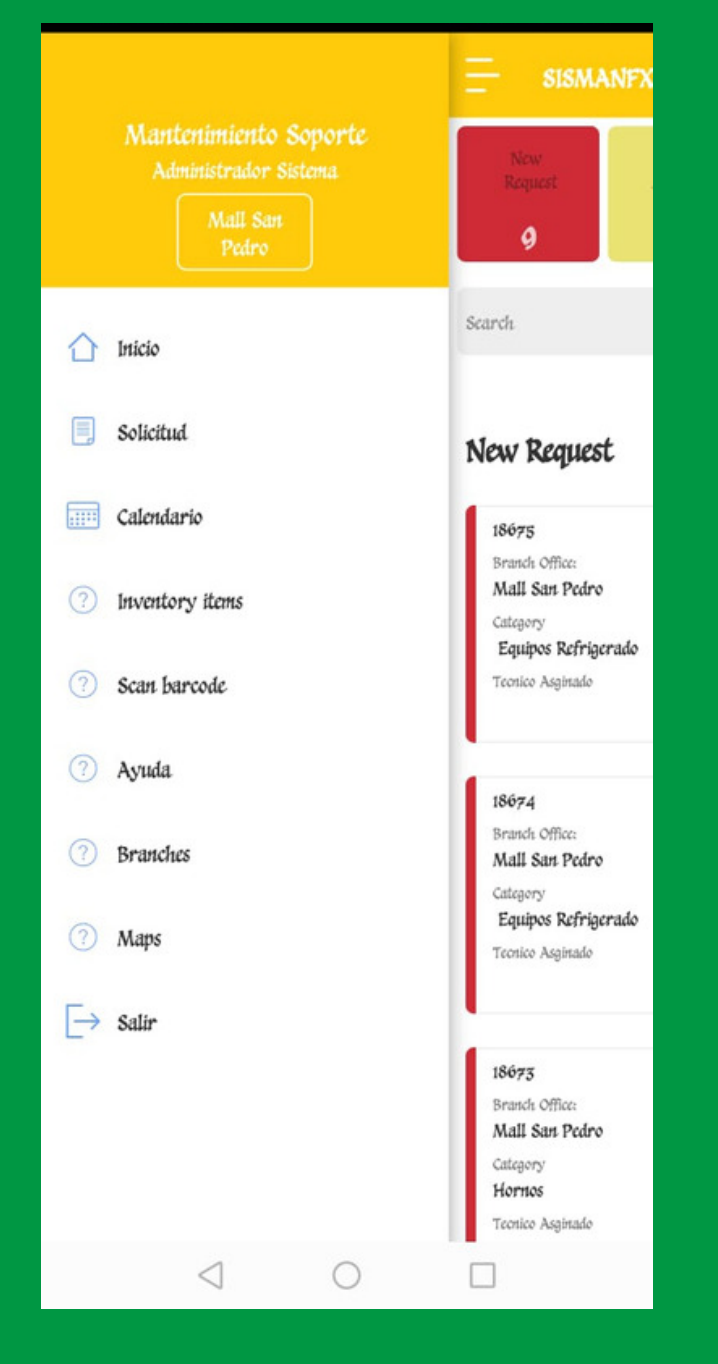

EN EL MENU LATERAL, ESCOGER SOLICITUD

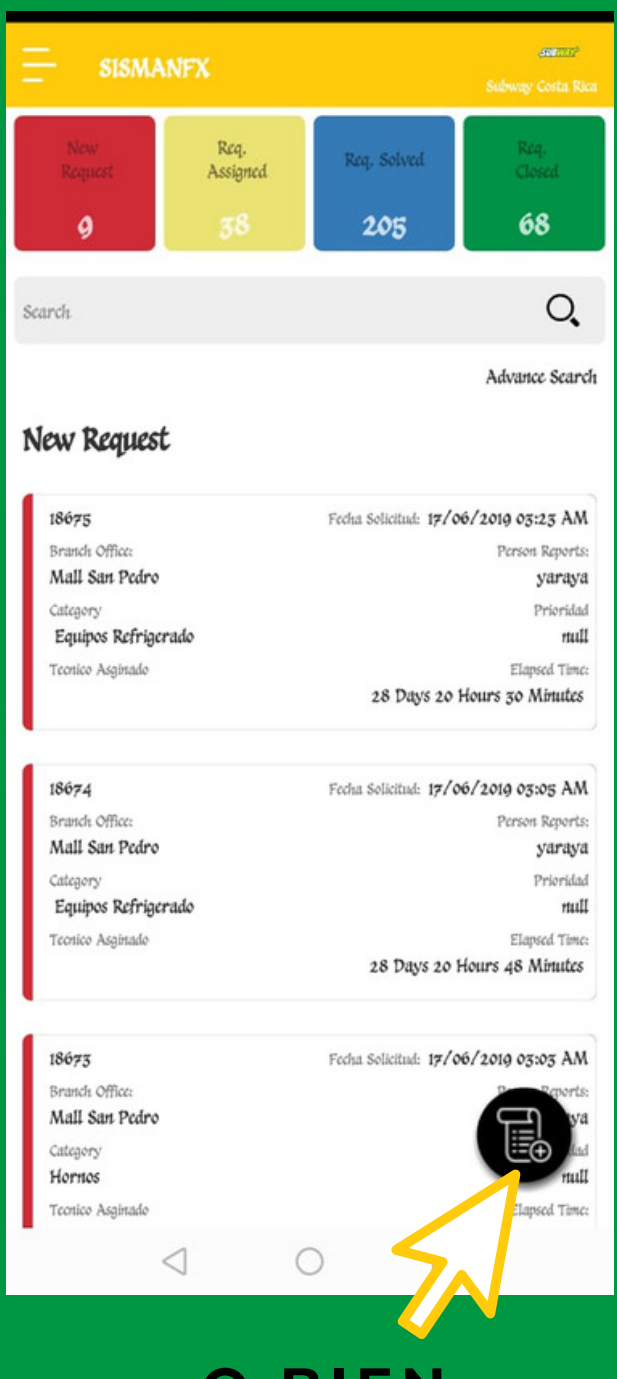

O BIEN, EMPLEANDO EL BOTÓN INFERIOR

## / NUEVA SOLICITUD /

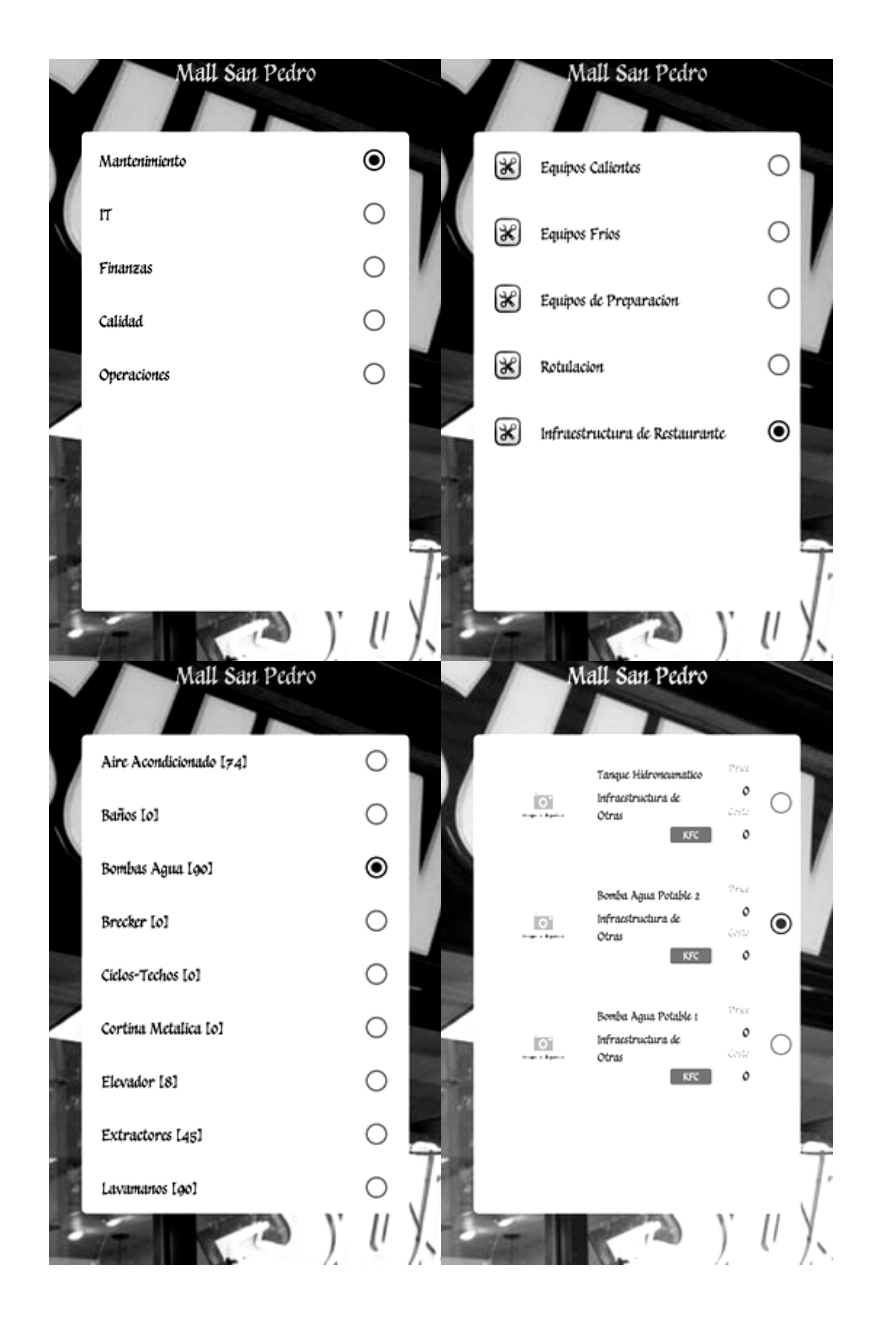

PARA AGREGAR UNA NUEVA SOLICITUD SE SIGUEN LOS PASOS QUE SE LE PRESENTARÁN A CONTINUACIÓN, ESCOGIENDO LAS OPCIONES QUE CORRESPONDAN.

#### SE LE PRESENTARÁN LAS SIGUIENTES SECCIONES:

- 1. SELECT DEPARTMENT: SELECCIONAR DEPARTAMENTO
- 2. SELECT CATEGORY: SELECCIONAR CATEGORÍA
- 3. SELECT SUB CATEGORY: SELECCIONAR SUB CATEGORÍA
- 4. SELECT ITEM: SELECCIONAR ARTÍCULO
- 5. RECORD AUDIO: GRABAR AUDIO
- 6. ADD IMAGE: AGREGAR IMAGEN
- 7. OBSERVATION OF THE PROBLEM: DONDE SE DIGITA LAS OBSERVACIONES DEL PROBLEMA

SE PUEDE AVANZAR A LA SIGUIENTE SECCIÓN POR MEDIO DE NEXT O RETROCEDER A LA ANTERIOR POR MEDIO DE PREV. PARA SALTARSE UN PASO SE CLICKEA EN SKIP Y PARA FINALIZAR EN SUBMIT.

## / MÓDULO SISASSETS /

### INGRESAR A SISASSETS.

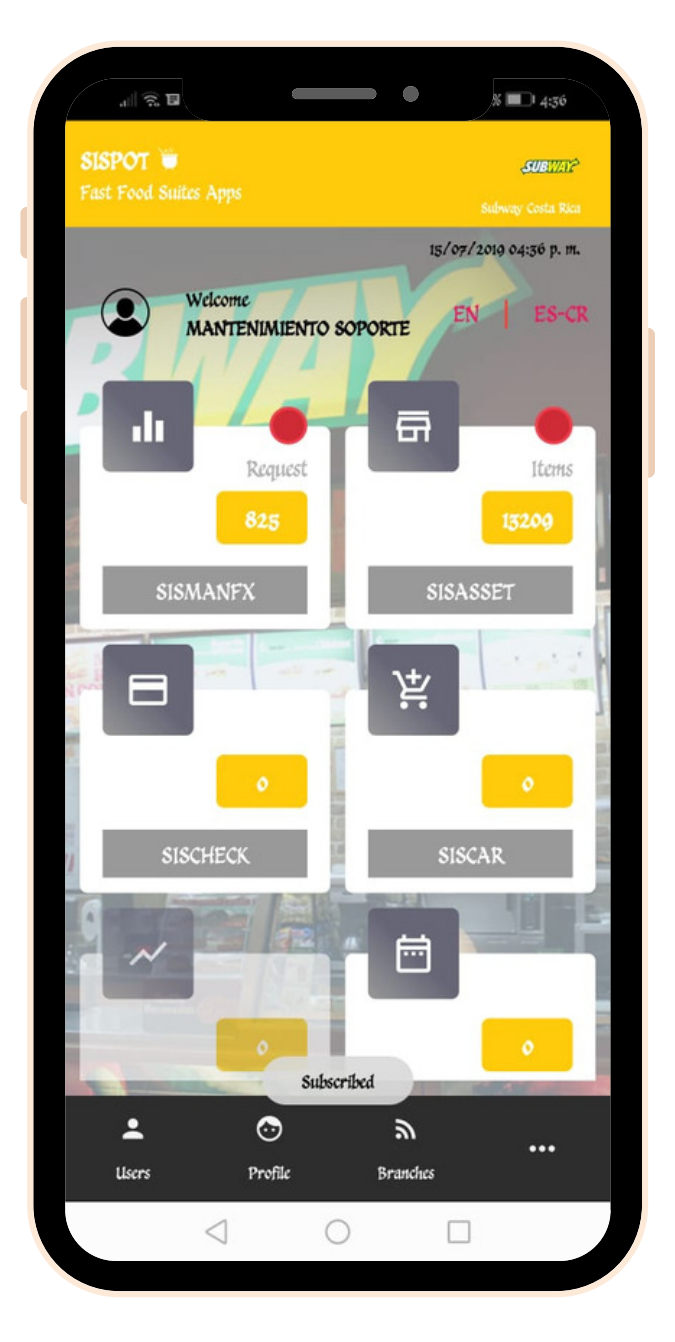

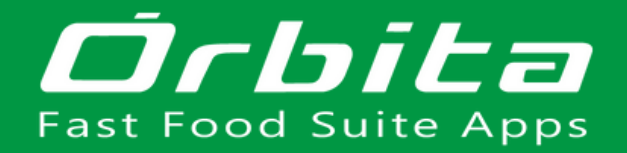

# CONFIGURACIÓN

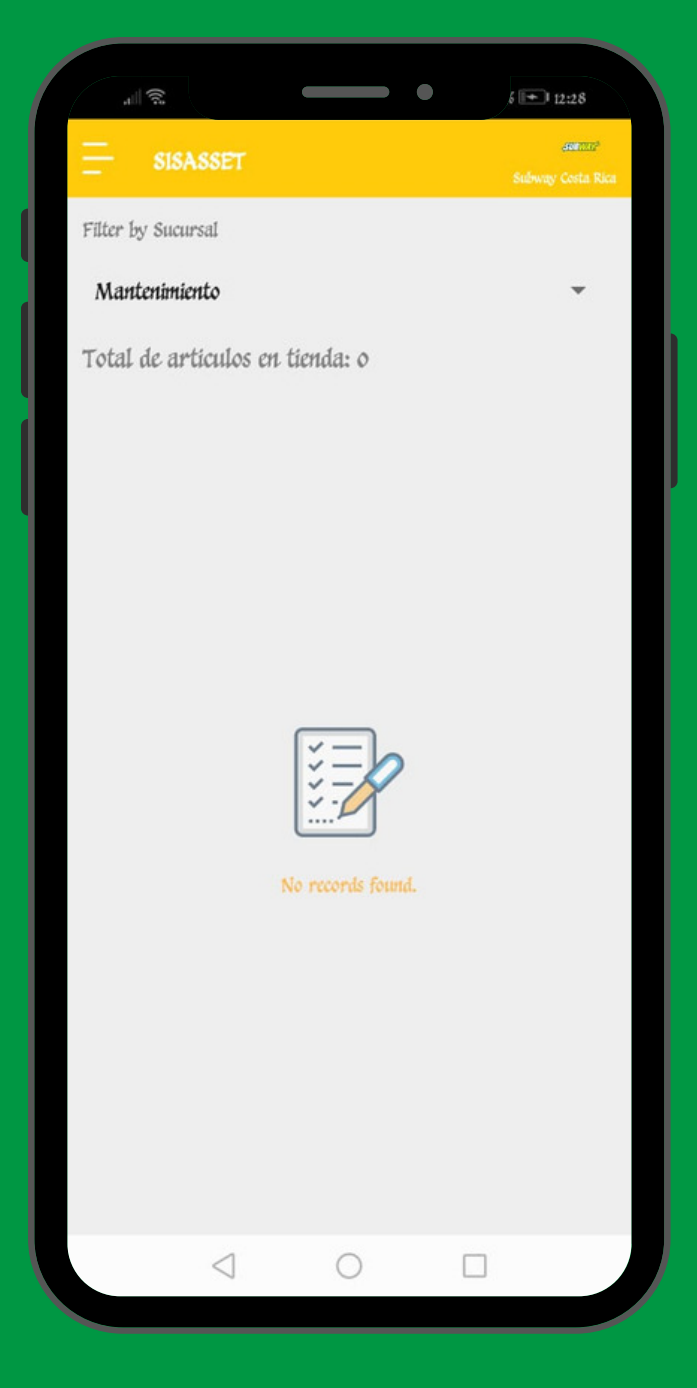

### PRIMERO SE FILTRA POR SUCURSAL

| ,                                       | 6 🗭 12:29         |
|-----------------------------------------|-------------------|
| — eles ester                            | ana ana           |
|                                         | Subway Costa Rica |
| Filter by Sucursal                      |                   |
| Hall Can Dalas                          | _                 |
| Maii San Pearo                          |                   |
| Total de articulos en tienda: 131       |                   |
|                                         |                   |
| Mantenimiento Preventivo                | Price             |
| Infraestructura - null<br>Equino        | Costo             |
| Mall San Pedro MSP-16                   | -0303 0           |
|                                         |                   |
| A/C Portatil                            | Price             |
| Varios - Camaras de 2 puertas           | 0                 |
| Equipo                                  | Costo             |
| Mall San Pedro MSP-2                    | 1-693 0           |
|                                         |                   |
| A/C Unidad piso cielo                   | Price             |
| Varios - Camaras de 2 puertas           | Costo             |
| Mall San Pedro MSP-2                    | 21-692            |
|                                         |                   |
| A/C Unidad Central                      | Price             |
| Varios - Camaras de 2 puertas           | 0                 |
| Equipo                                  | Costo             |
| Mall San Pedro MSP-                     | 21-601 0          |
|                                         |                   |
| A/C Unidad Mini Split                   | Price             |
| Varios - Camaras de 2 puertas<br>Fauino | Costo             |
|                                         | 1                 |
| 7 0 1                                   | 4.)               |

### DESPUÉS SE ESCOGE UN ARTÍCULO

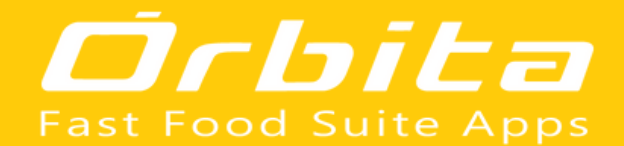

| .⊫<br>?? ₩           | •           | % 💷 6:41 |   | #<br>()<br>()            |            | % 💷 6:41 |
|----------------------|-------------|----------|---|--------------------------|------------|----------|
| code:                |             |          | 0 | Qr code:                 |            |          |
|                      | <b>I</b> SI |          |   |                          | ∎ÿ∎        |          |
|                      |             |          |   |                          |            |          |
|                      |             |          |   |                          |            |          |
| iges:                |             |          |   | mages:                   |            |          |
| nch Office:          |             |          | В | 3ranch Office:           |            |          |
| ll San Pedro         |             |          | N | Mall San Pedro           |            |          |
| gory                 |             |          | 0 | Category                 |            |          |
| rios                 |             |          | 1 | Varios                   |            |          |
| Category             |             |          | s | Sub Category             |            |          |
| naras de 2 puerta    | 15          |          |   | Camaras de 2 puertas     |            |          |
| nd:                  |             |          | В | 3rand:                   |            |          |
| as                   |             |          |   | Ətras                    | Create Rea | uest     |
| sero de Parte (Conce | atenado)    |          | N | Vumero de Parte (Concate | nado)      | -        |
| P-21-693             |             |          | N | MSP-21-693               | Edit       | ltem Q   |
| Articulo:            |             |          | т | Tipo Articulo:           |            | _        |
| uipo                 |             |          | E | Equipo                   | Add in     | uage Q   |
| ientario:            |             |          | 0 | Comentario:              |            |          |
| úpos                 |             | ÷        | e | equipos                  |            | ×        |
| _                    |             |          |   |                          |            | -        |
| 4                    | 0           |          |   | <                        | 0          | 7        |

AL HACER CLICK EN EL BOTÓN INFERIOR, SE DESPLIEGAN TRES OPCIONES DIFERENTES:

- CREATE REQUEST
- EDIT ITEM
- ADD IMAGE

### **CREATE REQUEST**

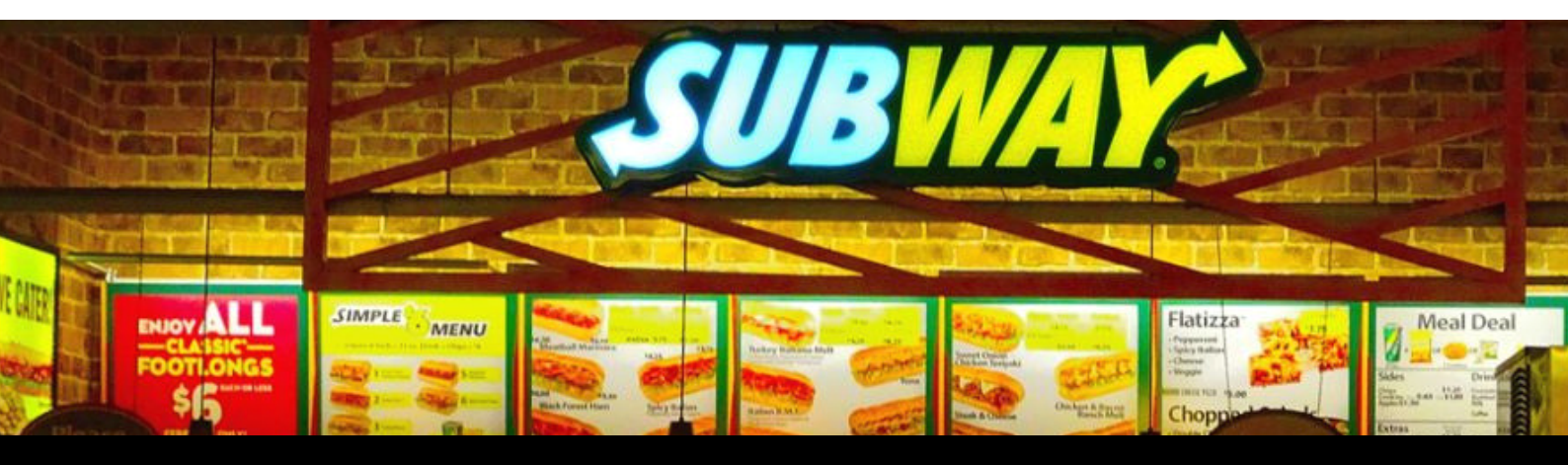

AQUÍ SE SIGUEN LOS MISMOS PASOS QUE AL CREAR UNA NUEVA SOLICITUD EN SISMANFX, CON LA DIFERENCIA DE QUE SOLO SE TIENEN LAS SIGUIENTES SECCIONES:

- 1. SELECT DEPARTMENT: SELECCIONAR DEPARTAMENTO
- 2. RECORD AUDIO: GRABAR AUDIO
- 3. ADD IMAGE: AGREGAR IMAGEN
- 4. OBSERVATION OF THE PROBLEM: DONDE SE DIGITA LAS OBSERVACIONES DEL PROBLEMA

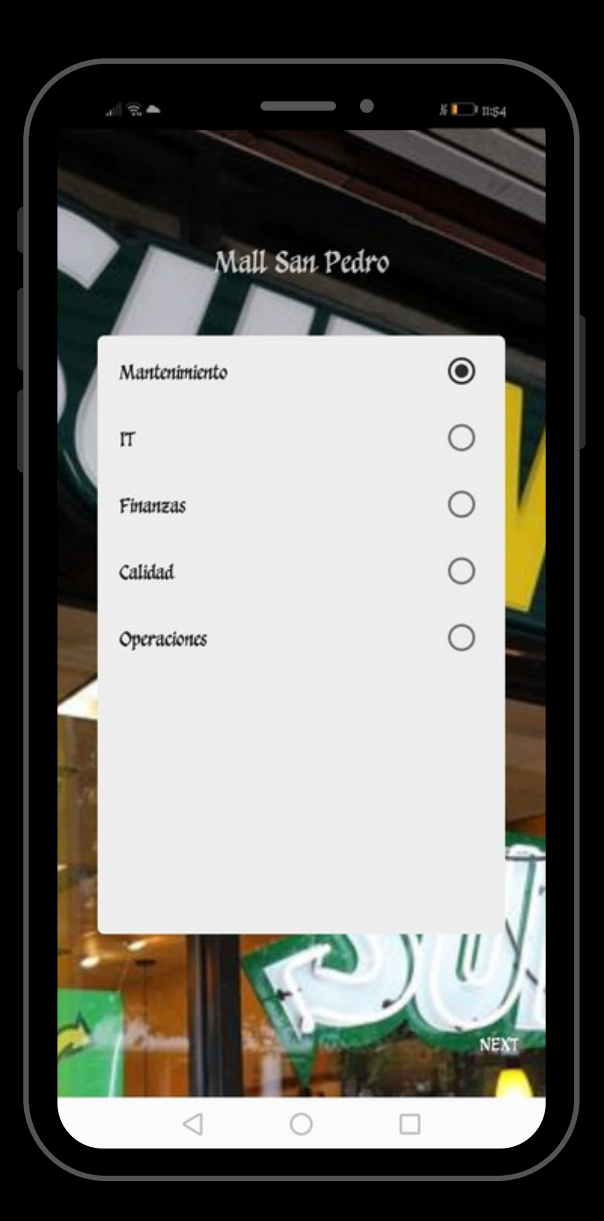

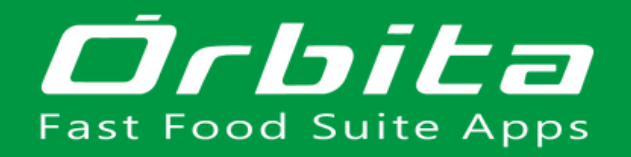

### EDIT ITEM

#### PARA EDITAR SE SIGUEN LOS MISMOS PASOS , CON LA DIFERENCIA DE QUE SE TIENEN LAS SIGUIENTES SECCIONES:

- 1. SELECT A BRANCH: SELECCIONAR UNA SUCURSAL
- 2. SELECT AN CATEGORY: SELECCIONAR CATEGORÍA
- 3. SELECT SUB CATEGORY: SELECCIONAR SUB CATEGORÍA
- 4. SELECT A BRAND: SELECCIONAR MARCA
- 5. SELECT A COMPANY: SELECCIONAR UNA COMPAÑÍA
- 6. SELECT A MODEL: SELECCIONAR MODELO
- 7. SELECT MEASURE: SELECCIONAR MEDIDA
- 8. SELECT AN MATRIX HOUSE: SELECCIONAR CASA MATRIZ

9. SELECT A PROVIDER: SELECCIONAR PROVEEDOR 10.ADD IMAGE: CLICKEAR EL ICON

- PARA AGREGAR IMAGEN
- 11.EDIT ITEM: SE COMPLETAN LOS ESPACIOS Y SE FINALIZA CON SUBMIT

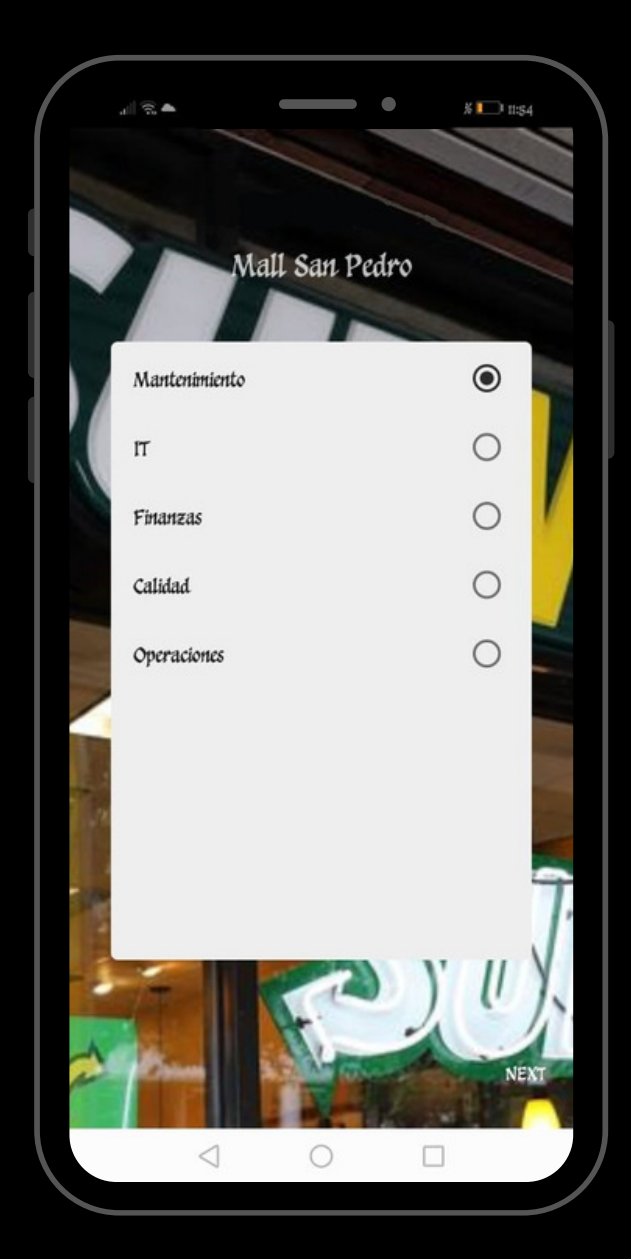

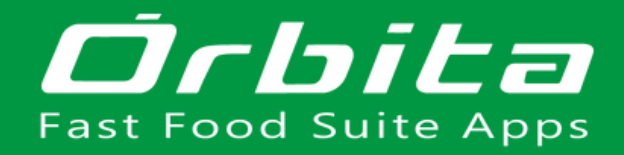

## ADD IMAGE

|                                                    |                     | •              | ¢ ➡ 12:30 |   |
|----------------------------------------------------|---------------------|----------------|-----------|---|
| Images:                                            |                     |                |           |   |
| Branch Office:                                     |                     |                |           |   |
| Mall San Pedro                                     |                     |                |           |   |
| Category                                           |                     |                |           |   |
| Varios                                             |                     |                |           |   |
| Sub Category                                       |                     |                |           |   |
| TAKE PICTURE                                       | :                   |                |           | l |
|                                                    | Click here to add   | image          |           |   |
| Is Primary                                         |                     | CANCEL         | ADD       | l |
| equipos                                            |                     | Create Request | 19        | Í |
| History:                                           |                     | Edit Item      | 0         |   |
| RCANALES                                           |                     | Add image      |           |   |
| Solucion /MSP-21<br>Description<br>Escalera pequeñ | -sox:<br>a quebrada |                | X         |   |
|                                                    |                     |                |           |   |

AL HACER CLICK EN EL ICONO SE PUEDEN AGREGAR FOTOS DESDE LA CAMÁRA O GALERÍA

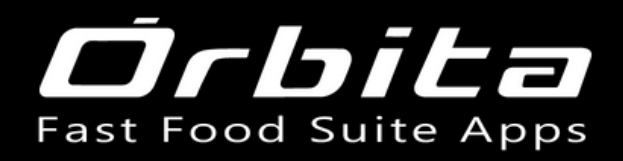

# MENÚ LATERAL

### EN EL MENÚ LATERAL PRINCIPAL SE PRESENTAN LAS OPCIONES:

- ADD ITEM
- ADD
  CATEGORIA
- ADD SUB
  CATEGORIA

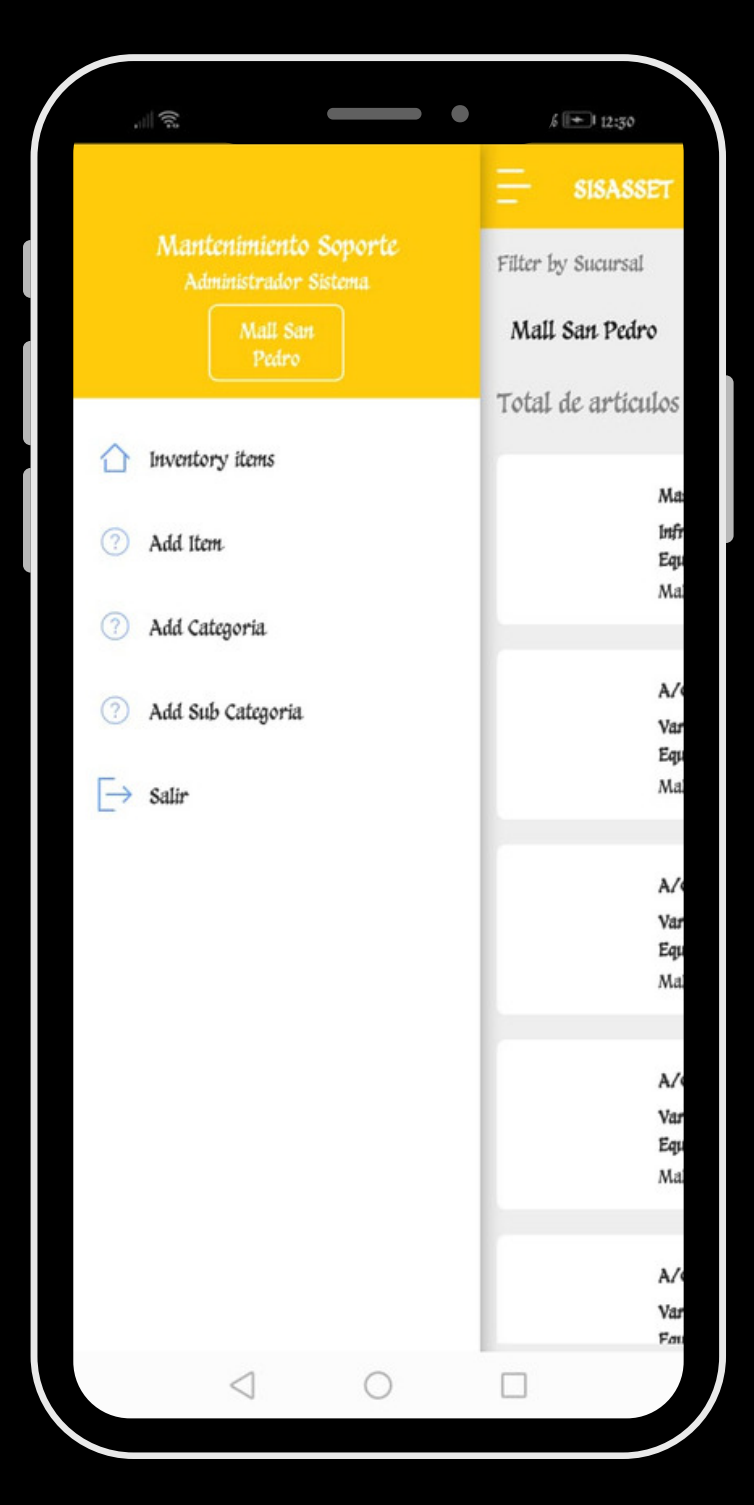

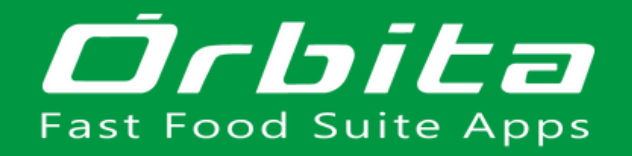

## ADD ITEM

PARA EDITAR SE SIGUEN LOS MISMOS PASOS QUE EN EDIT ITEM CON LAS SIGUIENTES SECCIONES:

- 1. SELECT A BRANCH: SELECCIONAR UNA SUCURSAL
- 2. SELECT AN CATEGORY: SELECCIONAR CATEGORÍA
- 3. SELECT SUB CATEGORY: SELECCIONAR SUB CATEGORÍA
- 4. SELECT A BRAND: SELECCIONAR MARCA
- 5. SELECT A COMPANY: SELECCIONAR UNA COMPAÑÍA
- 6. SELECT A MODEL: SELECCIONAR MODELO
- 7. SELECT MEASURE: SELECCIONAR MEDIDA
- 8. SELECT AN MATRIX HOUSE: SELECCIONAR CASA MATRIZ

9. SELECT A PROVIDER: SELECCIONAR PROVEEDOR 10. ADD IMAGE: CLICKEAR EL ICON

PARA AGREGAR IMAGEN 11.ADD ITEM: SE COMPLETAN LOS ESPACIOS Y SE FINALIZA CON SUBMIT

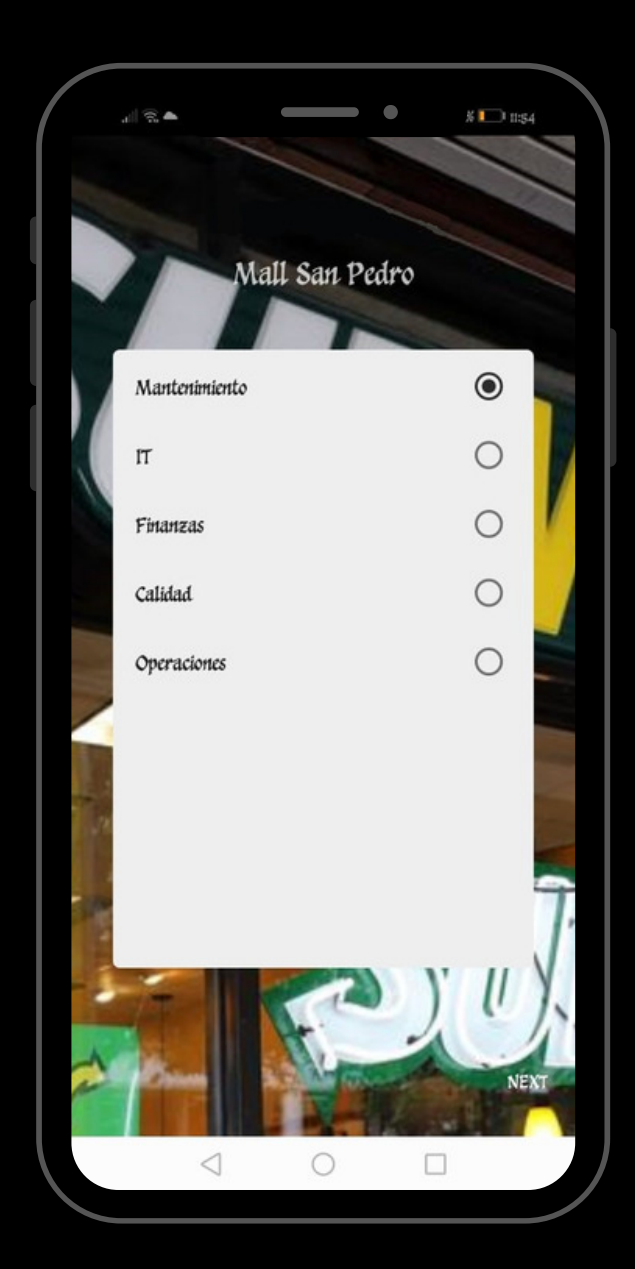

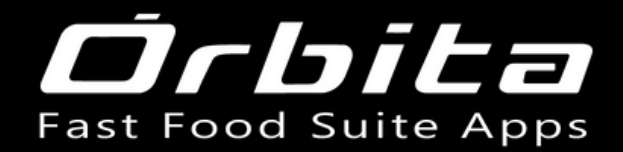

### **ADD CATEGORIA**

| - SISASSET                                                    | deterrit                                                  |
|---------------------------------------------------------------|-----------------------------------------------------------|
|                                                               |                                                           |
| Ciltar las Sucureal                                           | Stidway: Costa Rica                                       |
| Futer by SuctorSat                                            |                                                           |
| Mall San Pedro                                                | ×.                                                        |
| Total de articulos en tiend                                   | a: 131                                                    |
| Mantenimiento 1                                               | Preventivo Price                                          |
| ADD CATEGORY                                                  |                                                           |
| pescription                                                   |                                                           |
| Тіро                                                          |                                                           |
| Select Tipo                                                   | $\odot$                                                   |
|                                                               | Add Category                                              |
| Maii San Pedro                                                | Mananan Contraction                                       |
| A/C Unidad Cen<br>Varios - Camara<br>Equipo<br>Mall San Pedro | ntral Price<br>as de 2 puertas O<br>Costo<br>MSP-21-601 O |
| A/C Unidad Mi<br>Varios - Camara<br>Fauino                    | ni Split Price<br>as de 2 puertas O<br>Costo              |
|                                                               | 0 0                                                       |

SE LLENAN LA INFORMACIÓN REQUERIDA Y SE DA CLICK EN ADD CATEGRORIA

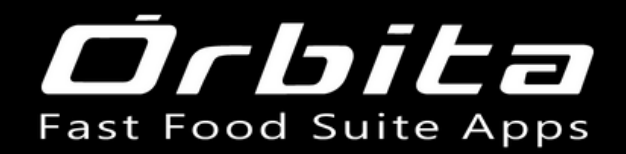

### ADD SUB CATEGORIA

| ÷                  |                                                                                 | % 💌 t           | 2:31                     |
|--------------------|---------------------------------------------------------------------------------|-----------------|--------------------------|
| = sisassi          |                                                                                 |                 |                          |
| Filter by Sucursal |                                                                                 |                 |                          |
| i nus 25 onen ou   |                                                                                 |                 |                          |
| Mall San Pedro     | 0                                                                               |                 | *                        |
| Total de articu    | llos en tienda: 131                                                             |                 |                          |
|                    | Mantenimiento Preventivo                                                        | 1               | Price                    |
|                    |                                                                                 |                 |                          |
| ADD SUB CAT        | EGORY                                                                           |                 |                          |
| Select Category    |                                                                                 |                 |                          |
| Equipos Re         | efrigerado                                                                      | େ               | 9                        |
| Description        |                                                                                 |                 |                          |
|                    |                                                                                 | Add Sub Categor | ry I                     |
|                    | Maii san Pedro                                                                  | M51-21-092      | v                        |
|                    | A/C Unidad Central<br>Varios - Camaras de 2 puertas<br>Equipo<br>Mall San Pedro | 1<br>MSP-21-69  | Price<br>O<br>Costo<br>O |
|                    | A/C Unidad Mini Split<br>Varios - Camaras de 2 puertas<br>Foutno                | 1               | Price<br>O<br>Costo      |
| <                  | 1 0                                                                             |                 |                          |
|                    |                                                                                 |                 |                          |

SE LLENAN LA INFORMACIÓN REQUERIDA Y SE DA CLICK EN ADD SUB CATEGRORIA